# **Maximus WOTC Integration**

Last Modified on 11/30/2020 1:29 pm CST

## Maximus WOTC

Maximus helps you as the staffing company maximize the benefits of participating in the WOTC (Work Opportunity Tax Credit) program as well as utilizing these features through HRCenter with TempWorks.

\*Note\* If you are interested in the Maximus integration, please work with a TempWorks representative for pricing and setup inquiries.

#### **Maximus Workflow**

The following is the workflow for how the integration functions:

- 1. Maximus WOTC page is setup within HRCenter Admin
- 2. Maximus WOTC page is assigned to employee to complete
- 3. Employee completes the assigned Maximus WOTC page
- 4. Maximus reports and logs results as a message on the employee file
- 5. WOTC eligibility status is updated for the employee
- 6. Maximus records are exported from Enterprise

#### **HRCenter Page Setup**

To begin, navigate to HRCenter Admin and then the Pages tab on the left.

Within the Pages area, select the '+' sign to add a page.

Enter the Internal and Display Name of the page, in this case Maximus WOTC. Once entered, click on the bottom right arrow to continue to the next step:

| Edit Page                                                                                             |              |                                                                                                    |
|----------------------------------------------------------------------------------------------------|--------------|----------------------------------------------------------------------------------------------------|
| A page is where you decide how you want to prese<br>We support anything from html forms to survey que | ent the info | armation to your applicants.                                                                                                    |
| Internal Name                                                                                         | Page         | Туре                                                                                                    |
| Maximus WOTC                                                                                          |              | Information                                                                                                    |
| Display Name                                                                                          | ۲            | Use a preset template to collect a set of information, such as<br>personal info or work history. You can customize which questions are<br>shown and required. |
| Maximus WOTC                                                                                          |              | Survey                                                                                                    |
| Primany Actor Type                                                                                    |              | be created on the Surveys page first.                                                                                                    |
| For most pages this will be the employee (applicant).                                                 |              | Form                                                                                                    |
| en meet ballee and unit of the embradies (obbinee it).                                                |              | Use a premade form created in Form Builder or upload a HTML file.<br>HTML files should be self-contained and include any necessary                            |

Within the Page dropdown, select Maximus WOTC and then make sure the Required toggle is flipped to 'Yes'. Once complete, click on the bottom right arrow to continue to the next step:

| Create Page                                                                                                    |                                           |            | ×           |
|----------------------------------------------------------------------------------------------------|-------------------------------------------|------------|-------------|
| Information Page Requirement<br>Choose which type of information, and configure en<br>You can hide fields, or make them required. | nts<br>exactly pieces of data to collect. |            |             |
| Page Maximus WOTC                                                                                                    | Field<br>URL for the Maximus WOTC Api     | Hide<br>No | Required No |
| St                                                                                                    | 2                                         |            | <>          |

Within the Configuration Details, you will need to enter the following information, all of which is provided by Maximus:

- Client Code
- Maximum API URL
- Password
- Username

Once the information has been entered, click on the bottom right arrow to continue to the final step:

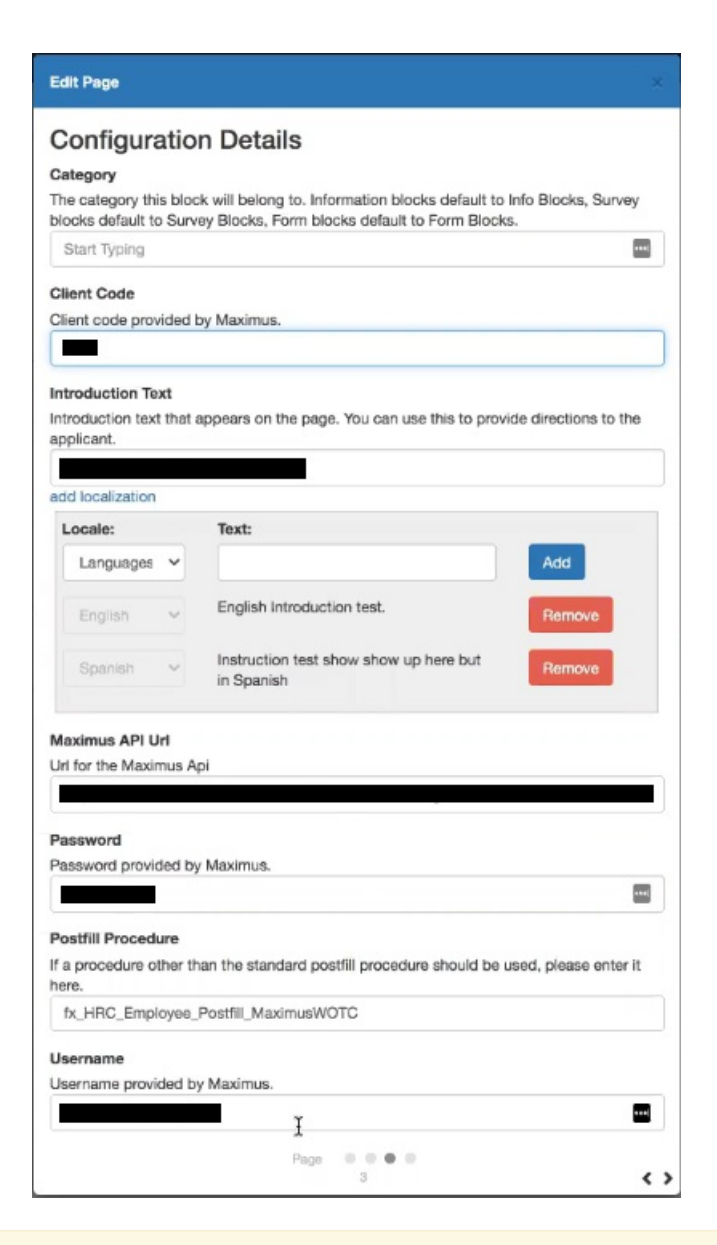

\*Note\* In the event you do not want information posted back from Maximus, please enter the following value into the Postfill Procedure field: fx\_HRC\_Employee\_Postfill\_DoNothing.

This field must be populated before being able to move in within the setup process.

To complete the page setup, select 'Save':

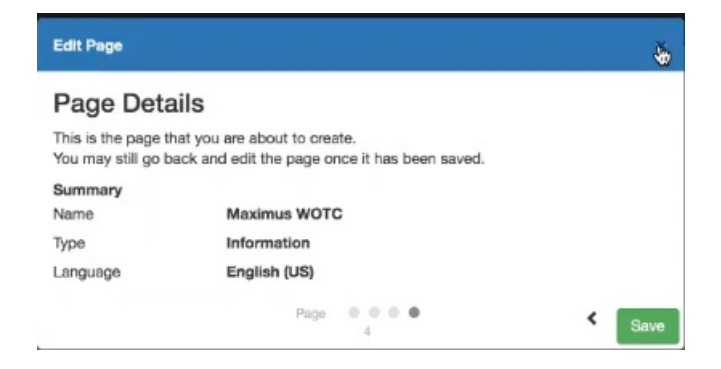

Once initial Maximus setup is completed, you will need to add the Maximus WOTC page to your HRCenter workflow. If you are not sure how to add a page within a workflow, follow this link: How to Create & Edit Workflows.

### **Applicant Process**

Once the page has been assigned to the employee, the employee will access the page via HRCenter. Once the employee arrives on the Maximus WOTC page, they will select the 'Continue' button:

| Pages<br>Maximus WOTC |                                                                                                    |     |
|-----------------------|----------------------------------------------------------------------------------------------------|-----|
| Pages                 | Previous Page 1 of 2 Seve and Conter                                                                                                    | kue |
| Maximus WOTC          |                                                                                                    |     |
| Review & Submit       |                                                                                                    |     |
|                       | Maximus Our company participants in the Work Opportunity Tax Credit (WOTC) program, a voluntary government program designed to stimulate hiring for individuals that meet certain criteria. Part of the application process involves completing the following questionnaire, press continue to begin. Continue |     |

\*Note\* In the event the employee is missing basic information on their file within Enterprise/Beyond, they will receive an error:

| Pages<br>Maximus WOTC |                                                                                  |             |                   |
|-----------------------|----------------------------------------------------------------------------------|-------------|-------------------|
| Pages                 | Previous                                                                         | Page 1 of 2 | Save and Continue |
| Maximus WOTC          |                                                                                  |             |                   |
| Review & Submit       |                                                                                  |             |                   |
|                       | Attention: Please correct the following errors Birth Date is missing or invalid. |             |                   |

In the event an error is received, the information will need to be updated within Enterprise/Beyond before the employee is able to complete the WOTC page.

The list of required fields includes:

- First Name
- Last Name
- Date of Birth
- SSN
- Address 1
- City
- State
- Zip Code

This will redirect their browser to a survey filled with additional questions with regards to the WOTC credit. Any information already collected as part of the workflow will be pre-filled into the survey expediting the process for the applicant.

Upon completion of the questionnaire, the employee will select 'Continue':

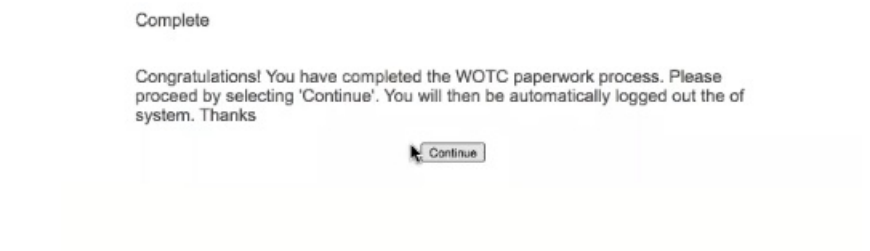

#### The employee will then be redirected back to HRCenter to finish their workflow:

| Pagers<br>Review & Submit |                                                                                                    |                               |
|---------------------------|----------------------------------------------------------------------------------------------------|-------------------------------|
| Pages                     |                                                                                                    |                               |
| Maximus WOTC              |                                                                                                    |                               |
| Review & Submit           | Review & Submit                                                                                                    | â                             |
|                           | All questions have been answered in this<br>part of the application.                                                                                                  | <b><i>HRCENTER</i></b>        |
|                           | Now, you can go back and review or change<br>any part of your answers. To do so, click on<br>the link labeled "Go back and review my<br>work".                        | ← Go back and review my work. |
|                           | When you are sure that all the information is<br>correct, click on the button labeled "Lam                                                                            | Lam finished! Submit.         |
|                           | finished! Submit". By doing this, you confirm<br>that all the information is complete and<br>correct. You will not be able to change your<br>answers after this step. |                               |

#### **Maximus Export**

As applicants/employees finish the Maximus questions, navigate to Enterprise > Pay/Bill to export the data to Maximus.

Within Pay/Bill, select the Action's Menu, and then 'Export':

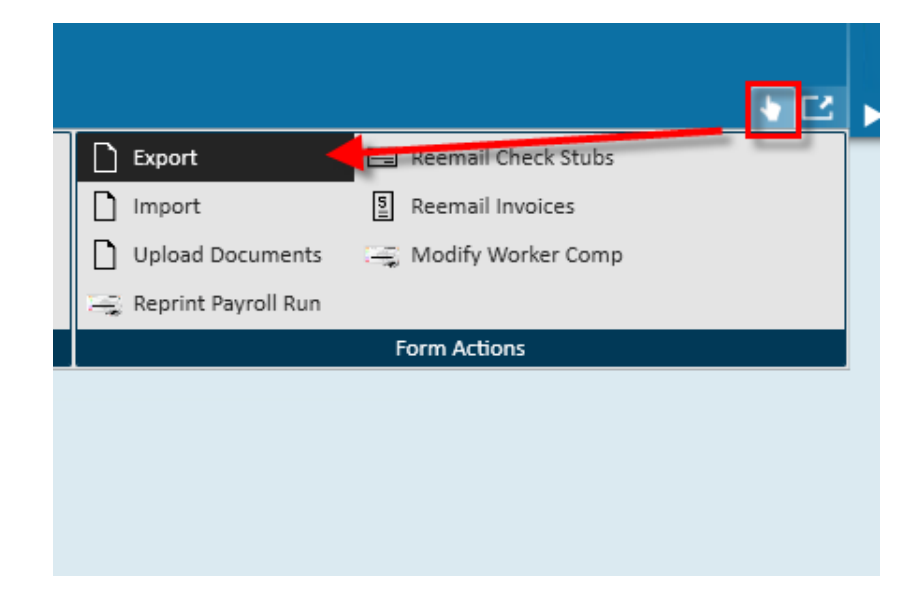

From the export file wizard, ensure Maximus is chosen under the 'select category' drop-down. Within 'selectprocedure,' select either 'Maximus Weekly Export' or 'Maximus Monthly Export'. Enter a weekend bill date to pull a range of Maximus details as shown:

| 🗋 export file         |         | ×           |
|-----------------------|---------|-------------|
| select category       |         |             |
| Maximus               |         | *           |
| select procedure      |         |             |
| Maximus Weekly Export |         | -           |
| parameters            |         |             |
| Weekend !             |         |             |
|                       |         |             |
|                       |         |             |
|                       |         |             |
|                       | × Close | Export File |

\*Note\* The employee record will be updated with the appropriate WOTC Eligibility status when Maximus logs a contact message for the employee's eligibility.

# **Related Articles**